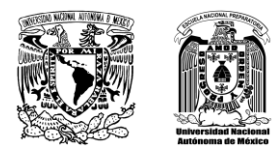

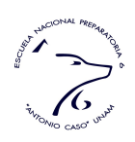

## **REVISIÓN DE EXÁMENES EXTRAORDINARIOS**

## INSTRUCCIONES:

- 1. Ingresa a la página <u>http://contacto.enp.unam.mx</u> con tu número de cuenta y contraseña.
- 2. Haz clic en el botón "Nueva Solicitud". Llena los datos que se solicitan. (Sólo se pueden registrar solicitudes de revisión de exámenes extraordinarios aplicados recientemente).
- 3. Una vez generada la solicitud presiona el botón "Abrir" de la columna "Mostrar Solicitud" para abrir el PDF de tu registro.
- 4. Descarga e imprime el archivo.
- 5. Entrega en la Secretaría Académica del Plantel, los siguientes documentos por cada asignatura de la que solicitas revisión:
  - a. Solicitud firmada.
  - b. Hoja de Registro de inscripción al examen extraordinario.
  - c. Hoja de Diagnóstico por asignatura (hoja de correcto e incorrecto, //////XXXXXXXXX)

La fecha y hora de la revisión se comunicará a tu correo electrónico.

Horario de recepción de solicitudes de lunes a viernes 9:30 a 13:00 y de 16:00 a 19:00 horas en la Secretaría Académica del Plantel.

## Atentamente Secretaría Académica ENP 6 "Antonio Caso"